#### Anlegen einer zweiten IP Adresse unter Windows 7

Wie kann Windows eine zweite IP Adresse geben?

Klicken Sie auf "Start" und geben dort "Netzwerk" (ohne ") ein. Warten Sie einen Moment, es erscheint "Netzwerk & Freigabecenter", starten Sie dieses Programm.

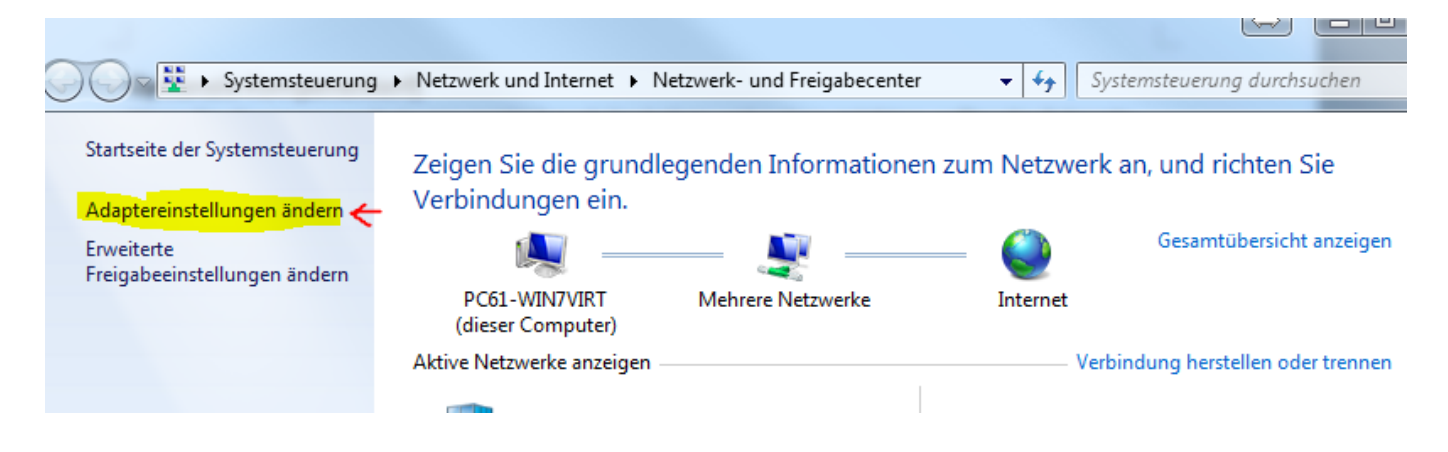

Klicken Sie auf Adaptereinstellungen ändern

Sie erhalten eine übersicht über all Ihre Netzwerkadapter.

Suchen Sie Ihre LAN-Verbindung, aktiv und Verbunden ist (Standard: "LAN-Verbindung").

Wählen Sie diese aus und öffnen die Eigenschaften der Verbindung indem Sie mit der Rechten Maustaste auf dieser Verbindung klicken und "**Eigenschaften**" wählen.

Es erscheint das Fenster "Eigenschaften von LAN-Verbindung".

| 🖞 Eigenschaften von LAN-Verbindung                                                                                                    |
|----------------------------------------------------------------------------------------------------|
| Netzwerk Freigabe                                                                                                    |
| Verbindung herstellen über:                                                                                                    |
| Realtek PCIe GBE Family Controller                                                                                                    |
| Konfigurieren                                                                                                    |
| Diese Verbindung verwendet folgende Elemente:                                                                                                    |
| <ul> <li>✓ UrtualBox Bridged Networking Driver</li> <li>✓ QoS-Paketplaner</li> </ul>                                                                          |
| Datei- und Druckerfreigabe für Microsoft-Netzwerke                                                                                                    |
| HTC NDIS Protocol Driver                                                                                                    |
| Internetprotokoll Version 6 (TCP/IPv6)                                                                                                    |
| Internetprotokoll Version 4 (TCP/IPv4)                                                                                                    |
| 🗹 📥 E/A-Treiber für Verbindungsschicht-Topologieerkennur 🔻                                                                                                    |
|                                                                                                    |
| Installieren Deinstallieren Eigenschaften                                                                                                    |
| Beschreibung<br>TCP/IP, das Standardprotokoll für WAN-Netzwerke, das den<br>Datenaustausch über verschiedene, miteinander verbundene<br>Netzwerke ermöglicht. |
| OK Abbrechen                                                                                                    |

Wählen Sie aus der Liste Internetprotokoll Version 4 (TCP/IPv4) und klicken auf Eigenschaften. Es erscheinen die Eigenschaften von Internetprotokoll Version 4 (TCP/IPv4).

Wenn Sie kein DHCP Server nutzen, erhalten Sie nun Informationen über Ihrer statischen IP Adresse.

Eine 2te IP Adresse können Sie nur anlegen, wenn Sie eine statische IP Adresse besitzen! Wählen Sie "Erweitert".

| Eigenschaften von Internetprotokoll Ve                                                                                                | ersion 4 (TCP/IPv4)                                                                           |
|----------------------------------------------------------------------------------------------------|-----------------------------------------------------------------------------------------------|
| Allgemein                                                                                                    |                                                                                               |
| IP-Einstellungen können automatisch z<br>Netzwerk diese Funktion unterstützt. N<br>den Netzwerkadministrator, um die gee<br>beziehen. | zugewiesen werden, wenn das<br>Wenden Sie sich andernfalls an<br>eigneten IP-Einstellungen zu |
| IP-Adresse automatisch beziehen                                                                                                    | 1                                                                                             |
| Folgende IP-Adresse verwenden:                                                                                                    | ·                                                                                             |
| IP-Adresse:                                                                                                    | 192.168.1.5                                                                                   |
| Subnetzmaske:                                                                                                    | 255 . 255 . 255 . 0                                                                           |
| Standardgateway:                                                                                                    | 192.168.1.1                                                                                   |
| DNS-Serveradresse automatisch                                                                                                    | beziehen                                                                                      |
| Folgende DNS-Serveradressen ver                                                                                                    | erwenden:                                                                                     |
| Bevorzugter DNS-Server:                                                                                                    | 192 . 168 . 1 . 1                                                                             |
| Alternativer DNS-Server:                                                                                                    | · · ·                                                                                         |
| 🔲 Einstellungen beim Beenden übe                                                                                                    | rprüfen                                                                                       |
|                                                                                                    | Erweitert                                                                                     |
|                                                                                                    | OK Abbrechen                                                                                  |

Es öffnet sich das Fenster "Erweiterte TCP/IP-Einstellungen".

Klicken Sie auf Hinzufügen, im Kästchen "IP-Adressen" um eine weitere IP Adresse anzulegen.

| -IP-Adresse | en DNS WI      | INS                 |         |
|-------------|----------------|---------------------|---------|
| IP-Adre     | sse            | Subnetzmaske        | *       |
| 192.168     | 8.10.83        | 255.255.255.0       | -       |
|             | Hinzufü        | gen Bearbeiten En   | tfernen |
| S TCP/IP    | -Adresse       | 8                   | x       |
| IP-Ad       | resse:         | 192 . 168 . 123 . 3 |         |
| Subne       | etzmaske:      | 255 . 255 . 255 . 0 |         |
|             |                | Hinzufügen          | chen    |
| Automa      | atische Metrik |                     |         |
| Schnittste  | ellenmetrik:   |                     |         |
|             |                |                     |         |

Tragen Sie unter IP Adresse die gewünschte IP Adresse im gewünschten Netzwerk ein.

Bei der Subnetzmaske tragen Sie das Subnetz ein, in den meisten fällen wird bei Ihnen ein normales <u>Klasse C</u> Netz verwendet. Bestätigen Sie mit "Hinzufügen". Ein weiterer "Standardgateway" muss nicht eingetragen werden, nur wenn Sie wirklich 2 Gateways besitzen.

Eindeutige ID: #2283 Verfasser: Terra Support Letzte Änderung: 2023-07-07 11:20